## <mark>โครงการเทศบาลดิจิทัล</mark> เทศบาลตำบลกมลาไสย

"เปลี่ยนแนวคิด พลิกรูปแบบ การทำงาน มุ่งสู่เทศบาลดิจิทัล"

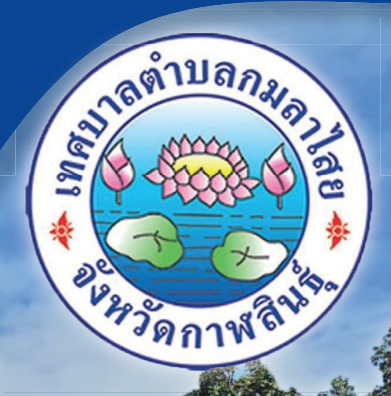

## ທາອສອ້ານ "ທ້ອນຄົບເຄົອກັສ" ແລະ ທາຣເລືອກເກລໂປໂລຍີກໍ່ເສນາະສານ

พิพิธภัณ

ບໍ່ຄາກລາຍໃສ່ຍັງຊີກກອນໄລ້ຍາມເປລິ່ມແມ່ນເລື່ອຍາມອດລົງອີອີກກອວະເປລີ່ຍບ

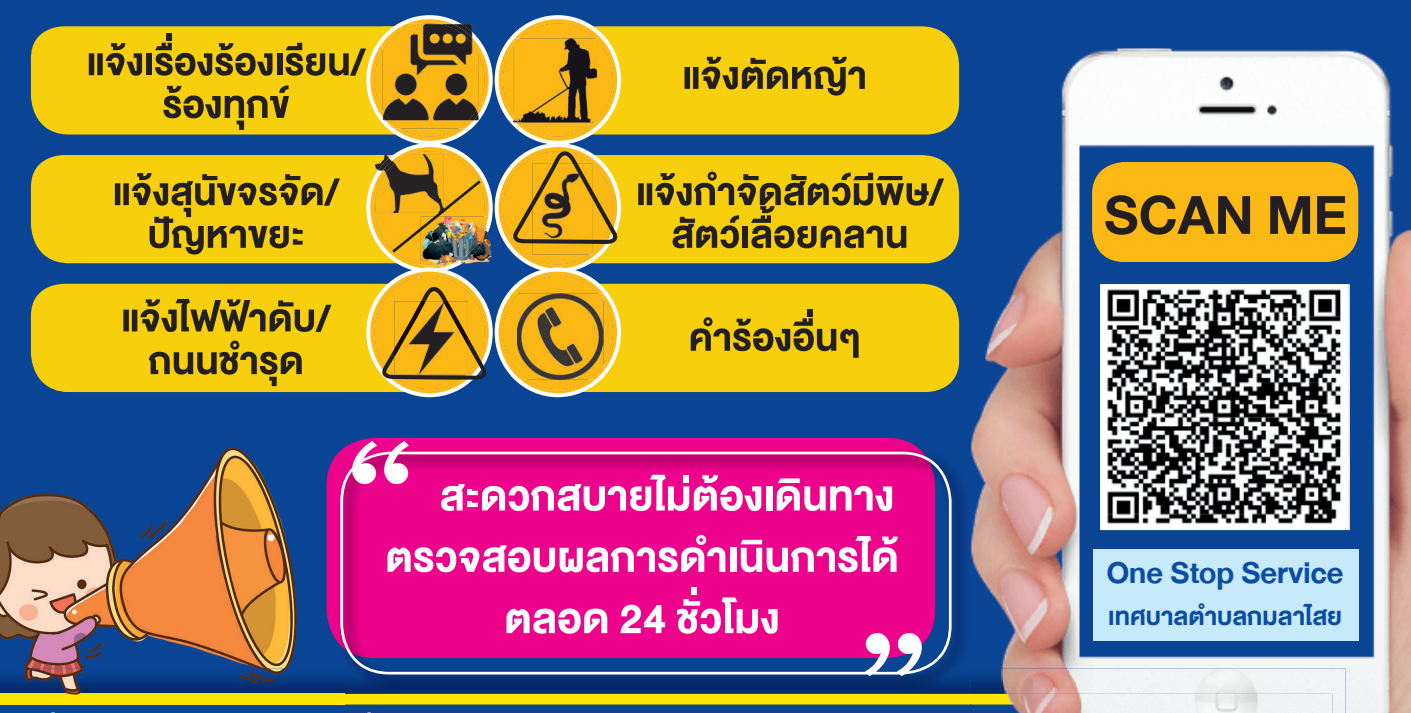

สำนักงานเทศบาลตำบลกมลาไสย อำเภอกมลาไสย จังหวัดกาฬสินธุ์ \_\_\_\_\_ : เทศบาลตำบลกมลาไสย อ.กมลาไสย

**โทรศัพท์ 0-438-99154** http://www.kamalasai.go.th ไปรษณีย์อิเล็กทรอนิกส์ Saraban@kamalasai.go.th

## ์ศูนย์บริการจุดเดียวเบ็ดเสร็จ มี 4 บริการ ดังนี้

1. ระบบบริการจุดเดียวเบ็ดเสร็จ

- 3. ระบบขออนุญาตก่อสร้างไม่เกิน 150 ตร.ม.
- ระบบชำระค่าธรรมเนียมขยะ / บำบัดน้ำเสีย
  ระบบหนังสือรับรองการแจ้งสถานที่จำหน่ายหรือ
- ระบบทนั้งสอรีบรองการแจงสถานกิจาทนายกระ สะสมอาหาร

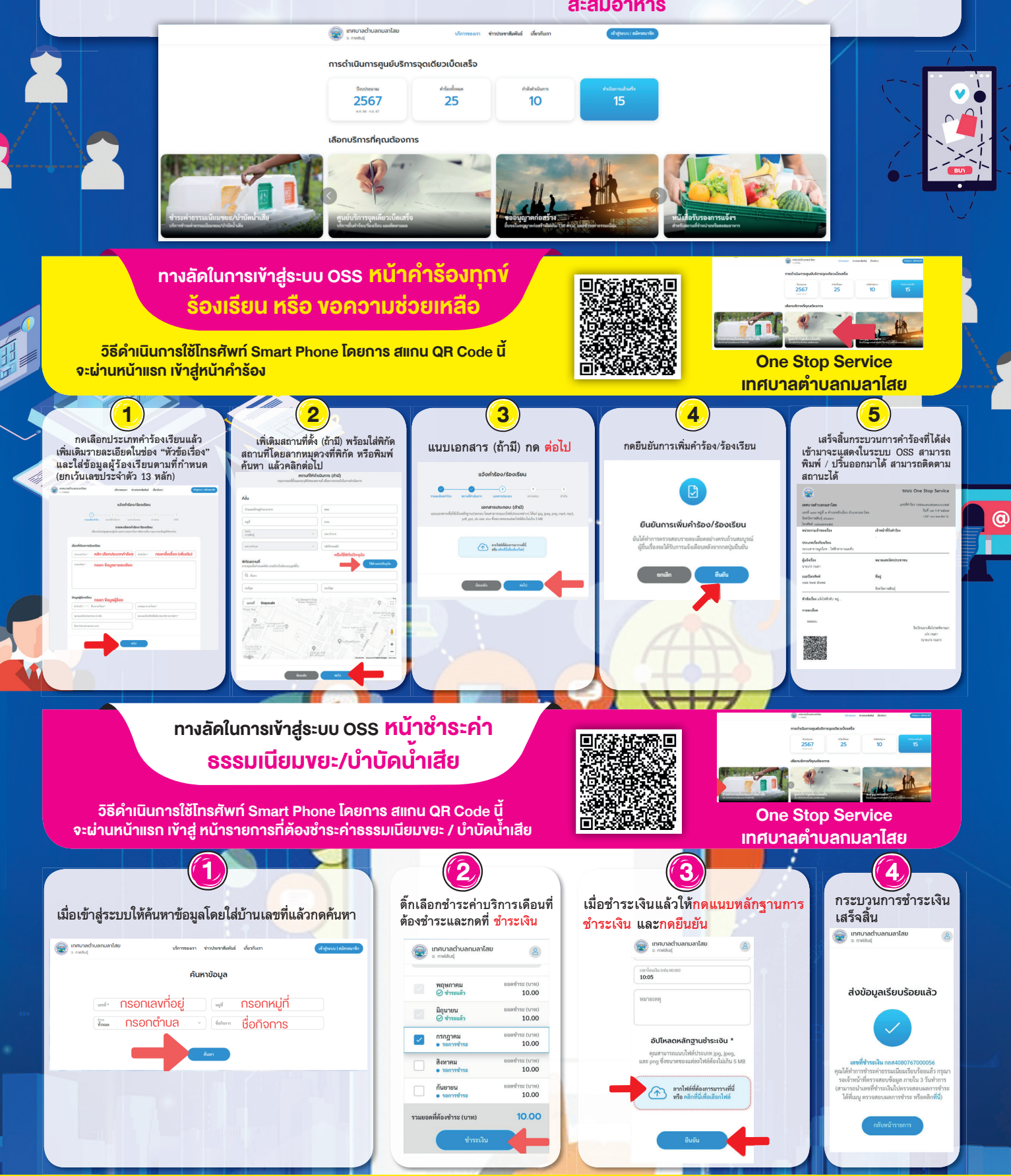

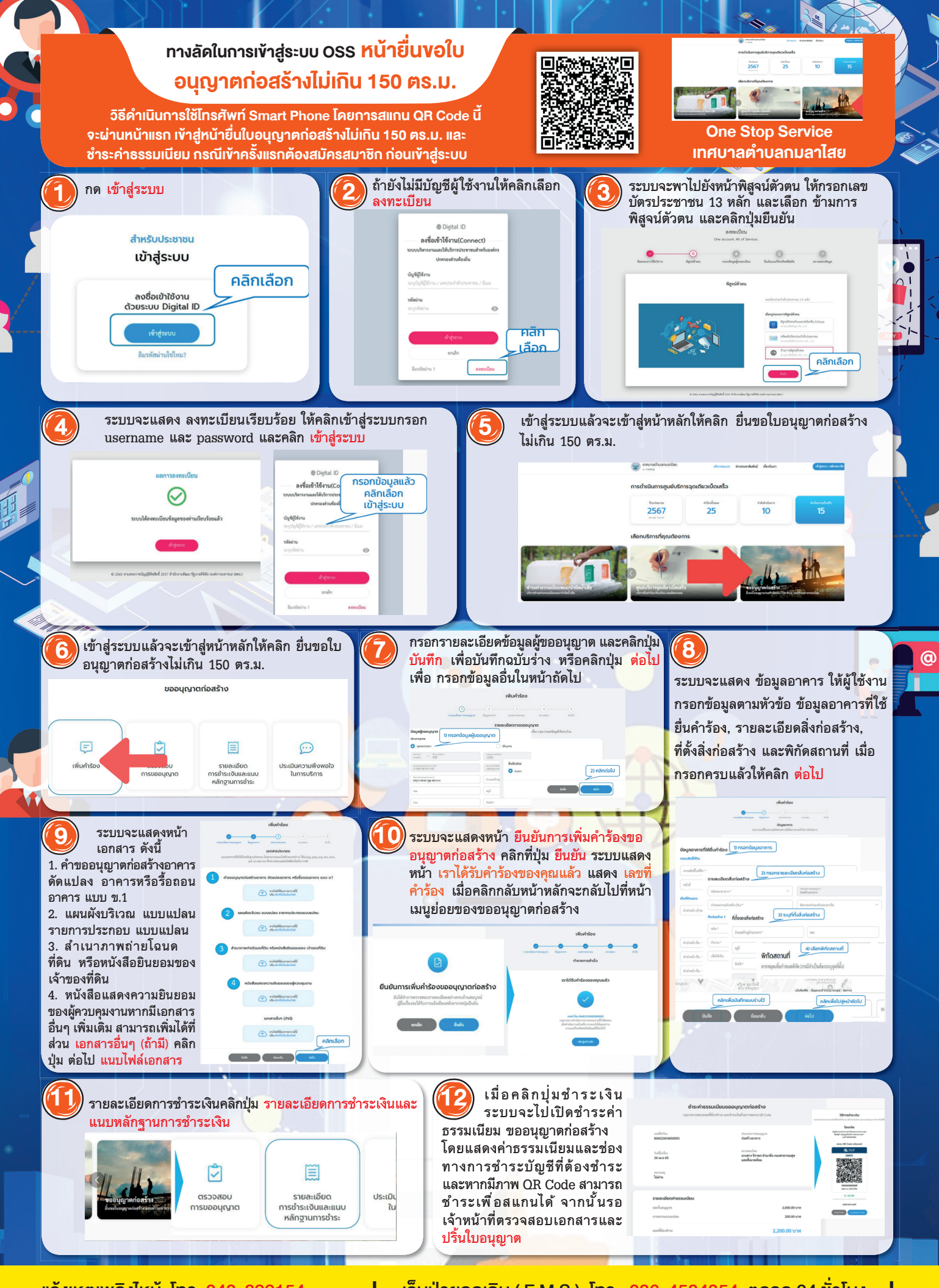

แจ้งเหตเพลิงไหม้ โทร. 043-899154

เจ็บป่วยฉุกเฉิน ( E M S ) โทร. 086-4584354 ตลอด 24 ชั่วโมง

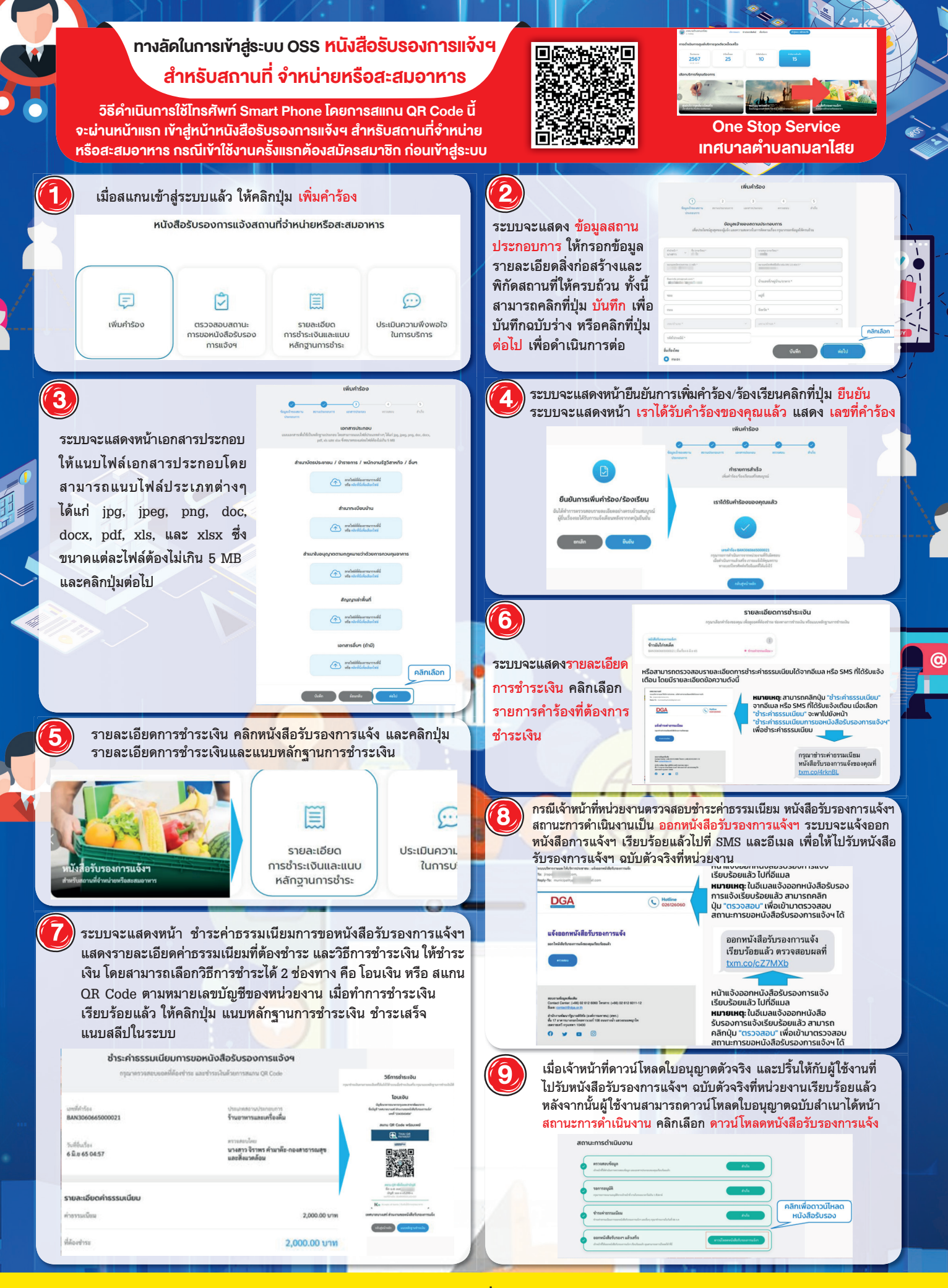

เจ็บป่วยฉกเฉิน ( E M S ) โทร. 086-4584354 ตลอด 24 ชั่วโมง

แจ้งเหตุเพลิงไหม้ โทร. 043-899154